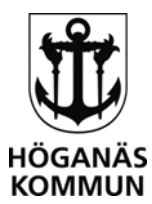

1 (1)

# Lathund för E-tjänsten – Platserbjudande och inkomstuppgifter – förskola, pedagogisk omsorg och fritidshem

I denna e-tjänst kan vårdnadshavare svara på platserbjudande och registrera samt uppdatera inkomstuppgifter.

### Inloggning

- 1. Gå till <u>www.hoganas.se</u>
- 2. Gå in på **Mina sidor**
- 3. Leta upp e-tjänsten **Platserbjudande och inkomstuppgifter förskola,** pedagogisk omsorg och fritidshem
- 4. Klicka på Till tjänsten
- 5. Klicka på Starta e-tjänsten
- 6. Logga in med BankID

## Ändra inkomst

- 1. Klicka på **Ditt namn** i menyn till vänster.
- 2. Klicka på Inkomst
- 3. Fyll när inkomsten gäller fr.o.m. samt vad din beskattningsbara inkomst är.
- 4. Om du vill kan du ange Vill inte uppge inkomst utan väljer maxavgift.
- 5. När du har ändrat dina inkomstuppgifter så kan du klicka i **Jag önskar bekräftelse** via epost.
- 6. Klicka på Skicka

#### Svara på platserbjudande

- 1. Klicka på Barnets namn i menyn till vänster
- 2. Klicka på Platserbjudande
- 3. Markera det Platserbjudande du vill besvara
- 4. Markera Ja accepterar eller Jag accepterar inte
- 5. Kontrollera att dina kontaktuppgifter är korrekta
- 6. När du har markerat ditt svar kan du klicka i Jag önskar bekräftelse via epost.
- 7. Klicka på Skicka

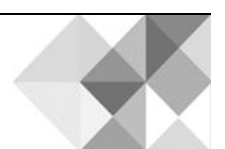

HÖGANÄS KOMMUN \_